# ZABBIX 7.0

# Browser Monitoring

**Sergejs Olonkins** Quality assurance engineer

# Synthetic web monitoring

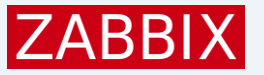

Synthetic Monitoring involves simulating user interactions with a website using automated scripts to test functionality and monitor performance. Key features:

- Proactive Testing: Performed regularly, even if there are no real users on the site.
- Scenario-Based Testing: Can test specific scenarios, such as login processes, form submissions, or navigation flows.
- Baselines and Benchmarks: Helps in establishing performance baselines and benchmarks for comparison over time.

## Advanced scenarios

Monitoring scenarios are created in JavaScript (Duktape engine)

Because browser item emulates a real browser, it is possible to:

- Log on and log out from the website
- Fill and submit different forms
- Navigate through multiple pages
- Collect values, attributes and properties of web page elements
- Create complex if else scenarios

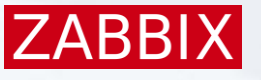

# ZABBIX 7.0

# Monitoring Environment Setup

# Monitoring requirements

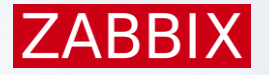

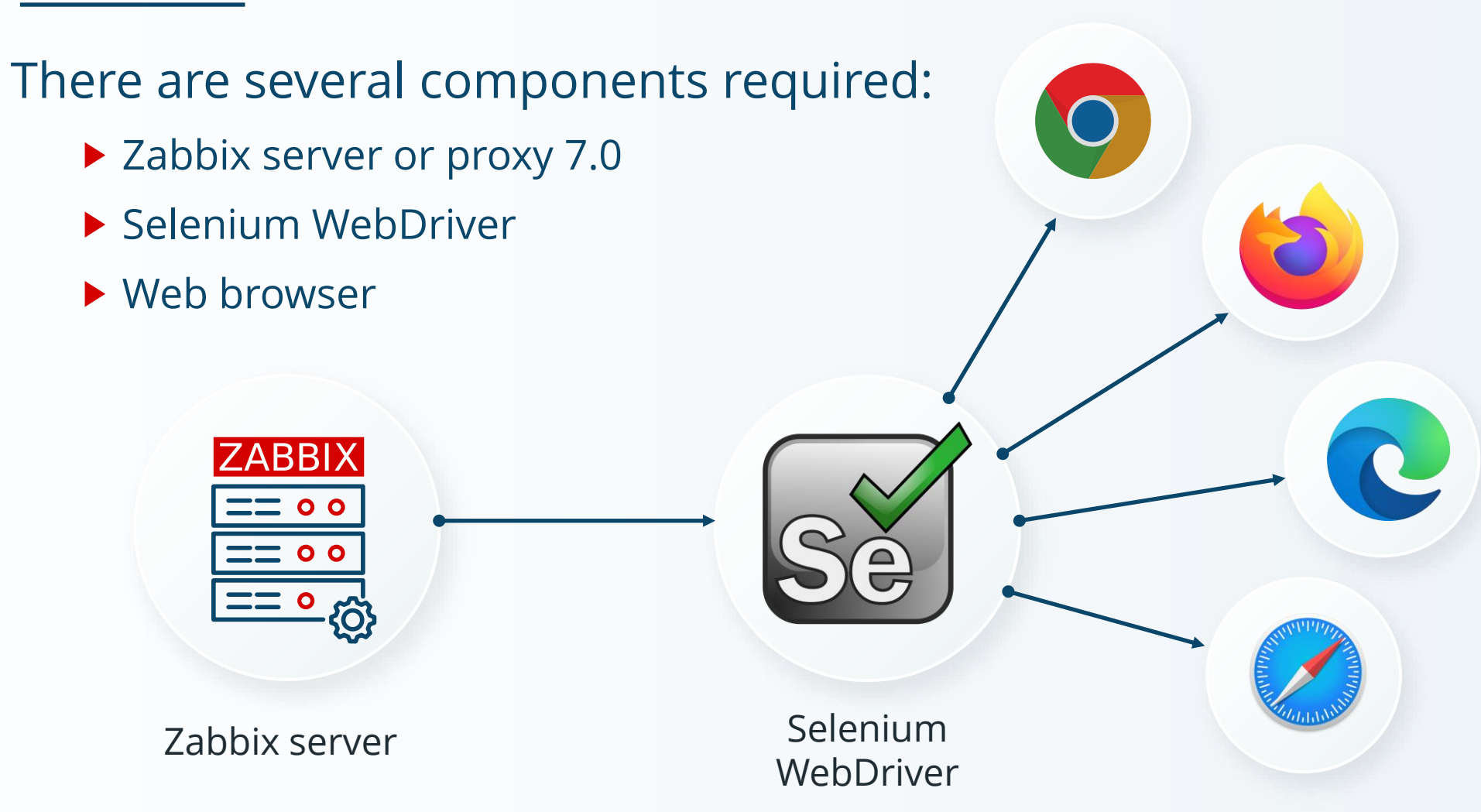

# Zabbix server configuration

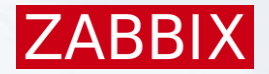

#### ####### Browser monitoring #######

```
### Option: WebDriverURL
```

- # WebDriver interface HTTP[S] URL. For example http://localhost:4444 used with
- # Selenium WebDriver standalone server.

```
#
```

```
# Mandatory: no
```

```
# Default:
```

```
# WebDriverURL=
```

```
WebDriverURL=http://192.168.0.1:4444
```

```
### Option: StartBrowserPollers
# Number of pre-forked instances of browser item pollers.
#
# Mandatory: no
# Range: 0-1000
# Default:
# StartBrowserPollers=1
StartBrowserPollers=3
```

# ZABBIX 7.0

# The Browser item

## **Browser item**

### Zabbix 7.0 introduces new item type: Browser

|                         |                                 |                  | $JS {;}$                                                                                             | Ь        |
|-------------------------|---------------------------------|------------------|----------------------------------------------------------------------------------------------------|----------|
| New item                |                                 |                  |                                                                                                    |          |
| Item Tags Preprocessing | I                               |                  |                                                                                                    | <b>_</b> |
| * Name                  | Zabbix website                  |                  |                                                                                                    |          |
| Туре                    | Browser ~                       |                  |                                                                                                    |          |
| * Key                   | website.get.data                | Java             | aScript                                                                                              | 3        |
| Type of information     | Text ~                          | 1                | wan business - new Dusiness (Dusiness - shares Ostions ());                                          |          |
| Parameters              | Name Valu                       | - 1<br>- 3       | <pre>try {     browser.navigate("http://example.com");</pre>                                         |          |
| * Script                | var browser = new Browser(Brows | 5<br>6<br>7<br>8 | <pre>browser.collectPerfEntries(); } finally {     return JSON.stringify(browser.getResult());</pre> |          |
|                         |                                 | 9<br><b>6534</b> | <ul> <li>Apply</li> </ul>                                                                            | Cancel   |

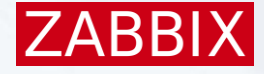

## Browser item parameters

It is possible to send custom parameters to the JavaScript:

- Write name and value pairs in the Parameters
- Macros can be used as the browser item parameters

| Parameters | Name    | Value                              | Action |
|------------|---------|------------------------------------|--------|
|            | browser | {\$BROWSER}                        | Remove |
|            | host    | {HOST.HOST}                        | Remove |
|            | url     | http://{\$IP}/{\$BRANCH}/zabbix.ph | Remove |
|            | Add     |                                    |        |

```
Usage in script:
```

```
var params = JSON.parse(value);
switch(params.browser) {
    case "Chrome":
        browser = new Browser(Browser.chromeOptions());
.....
browser.navigate(params.url);
.....
browser.findElement("link text", params.host).click();
```

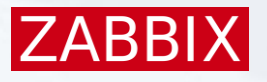

## Browser item timeout

### Data collection timeout can be specified for the browser item:

- On the Zabbix server level
- On the Zabbix proxy level
- On the individual item level

| ltem      | overri   | de   |        |         |     |          |
|-----------|----------|------|--------|---------|-----|----------|
|           |          |      |        |         |     |          |
| * Timeout | Global   | Ove  | erride | 3m      |     | Timeouts |
| * History | Do not s | tore | Store  | e up to | 31d |          |

| * Zabbix agent     | 3s  |
|--------------------|-----|
|                    |     |
| * Simple check     | 3s  |
|                    |     |
| * SNMP agent       | 3s  |
|                    |     |
| * External check   | 3s  |
|                    |     |
| * Database monitor | 3s  |
|                    |     |
| * HTTP agent       | 3s  |
| t COLLegent        |     |
| SSH agent          | 3s  |
| * TELNET agent     |     |
| TELINET agent      | 3s  |
| t Oprint           |     |
| Script             | 3s  |
| * Browner          |     |
| DIUWSEI            | 60s |
|                    |     |

#### Timeouts for item types

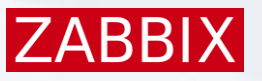

## Browser item output

### The browser item collects all performance metrics in the JSON format.

Line 'browser.collectPerfEntries("open page");' will result in:

```
"duration": 2.1230485439300537,
"performance_data": {
"details": [
   "mark": "open page",
   "navigation": {
    "entry_type": "navigation",
    "dom_content_loaded_event_start": 0.0943999999910593,
    "domain lookup start": 0.0012999999970197678,
    "tls_negotiation_time": 0.002099999940395355,
    "request start": 0.002099999940395355,
    "redirect_start": 0,
    "load event start": 0.096,
    "name": "http://192.168.6.197/zabbix-7.0/zabbix.php?action=host.list",
    "connect end": 0.0012999999970197678,
```

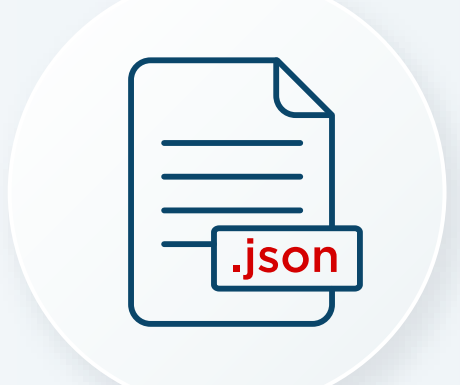

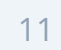

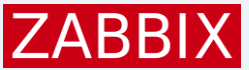

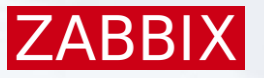

## Individual metrics

Possible to return a single value or to collect multiple metrics.

Data are extracted from the browser item using dependent items:

- Browser item collects data in JSON format
- Dependent items use the JSONPath preprocessing step to extract data

| Preprocessing steps ? | Name                 | Parameters                                               |
|-----------------------|----------------------|----------------------------------------------------------|
|                       | 1: JSONPath          | ✓ \$.performance_data.summary.navigation.dns_lookup_time |
|                       | 2: Custom multiplier | ✓ 0.001                                                  |
|                       | Add                  |                                                          |
|                       |                      |                                                          |

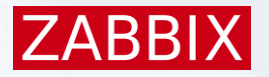

## Browser item and dependent items

|     | Name <b>v</b>                                      | Triggers | Кеу                                        | Interval | History | Trends | Туре           | Status  |
|-----|----------------------------------------------------|----------|--------------------------------------------|----------|---------|--------|----------------|---------|
| ••• | Website Get data                                   |          | website.get.data                           | 5m       | 0       |        | Browser        | Enabled |
| ••• | Website Get data: Navigation response time         |          | website.navigation.response_time           |          | 31d     | 0      | Dependent item | Enabled |
| ••• | Website Get data: Navigation request time          |          | website.navigation.request_time            |          | 31d     | 0      | Dependent item | Enabled |
| ••• | Website Get data: Navigation encodedBody size      |          | website.navigation.encoded_size            |          | 31d     | 0      | Dependent item | Enabled |
| ••• | Website Get data: Navigation domContentLoaded time |          | website.navigation.dom_content_loaded_time |          | 31d     | 0      | Dependent item | Enabled |
| ••• | Website Get data: Navigation DNS lookup time       |          | website.navigation.dns_lookup_time         |          | 31d     | 0      | Dependent item | Enabled |

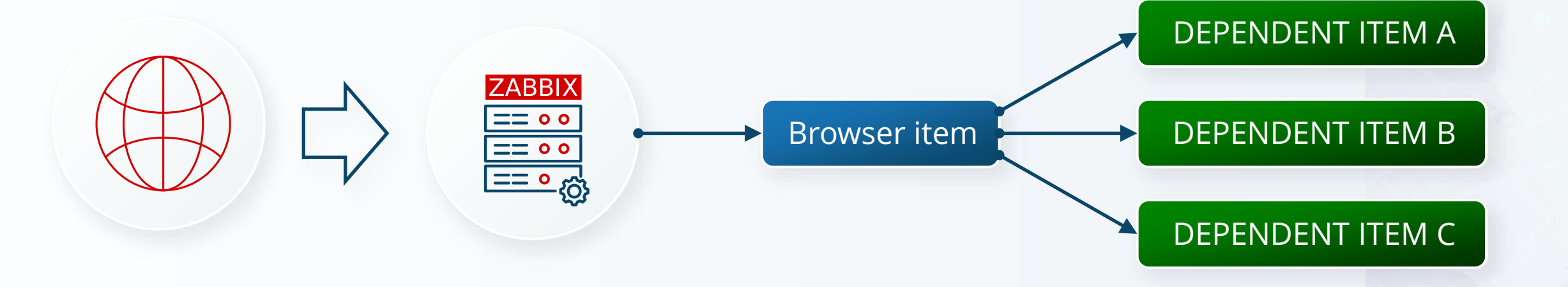

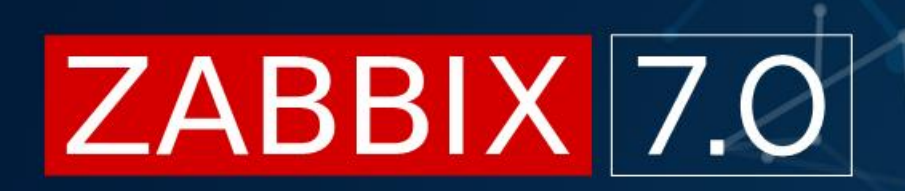

# Screenshots

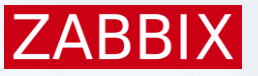

# Taking screenshots

The browser item can take screenshot from the monitored pages:

- To take a screenshot of the page use the getScreenshot() method
- Screenshot is included in the JSON object in base64 format
- It is extracted into a binary dependent item

| Item                |                                                           |        |
|---------------------|-----------------------------------------------------------|--------|
| Item Tags 1 P       | reprocessing 1                                            |        |
| * Name              | Website Screenshot                                        |        |
| Туре                | Dependent item 🗸                                          |        |
| * Key               | website.screenshot                                        | Select |
| Type of information | Binary ~                                                  |        |
| * Master item       | Website by Browser: Website {\$WEBSITE.DOMAIN} Get data × | Select |
| * History           | Do not store Store up to 31d                              |        |
| Description         | Website {\$WEBSITE.DOMAIN} screenshot.                    |        |
| Enabled             |                                                           |        |

### Important:

Only dependent items have type of information Binary.

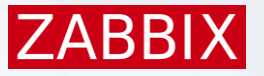

# Item history widget example

- Default screenshot size is 1920 x 1080 px.
- Supported screenshot size: up to 8000 x 8000 px.
- Screenshot can be displayed using the "Item history" widget.
- Screenshot size is specified by the setScreenSize(x,y) method.

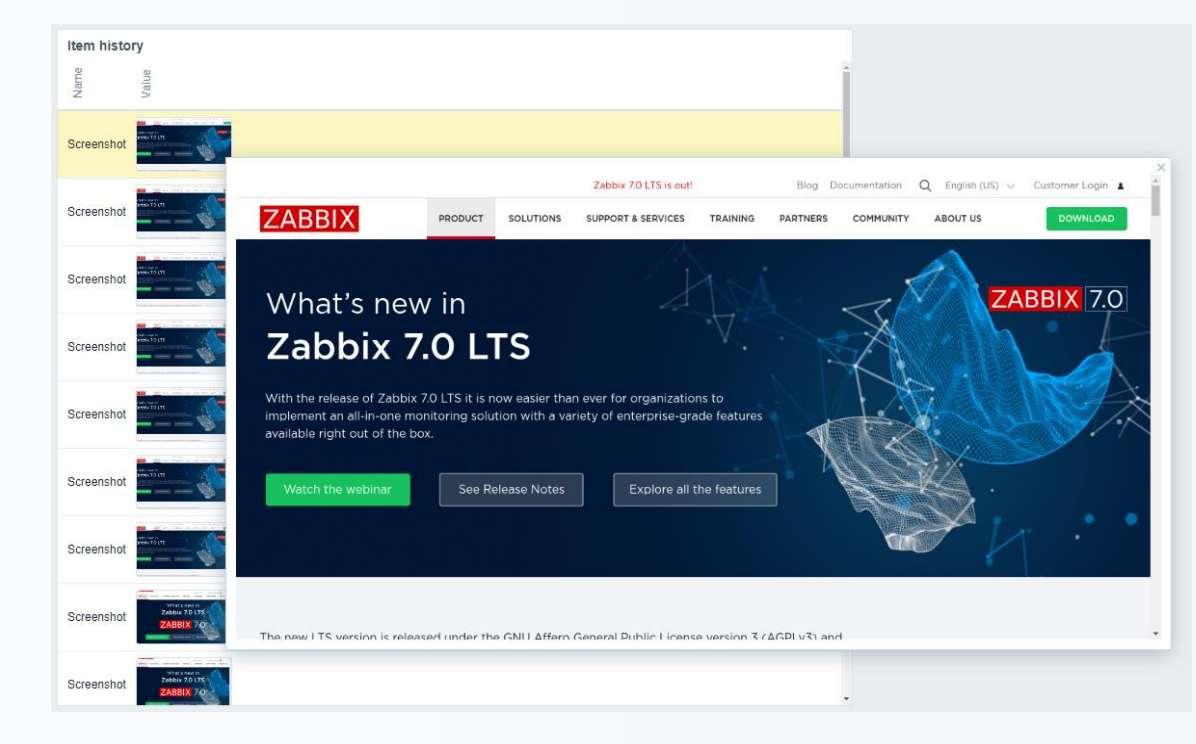

# ZABBIX 7.0

# Objects and methods

### Objects in browser item script

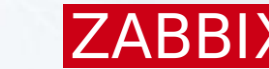

- 1. Browser object manages the session throughout the whole item execution (initialize session => execute all actions in script => close session).
- 2. Element an element that is found on the opened web page.
- 3. Cookie a cookie returned by the getCookies() method.
- 4. Alert a web page alert returned by the *getAlert()* method.
- 5. Result represents the gathered statistics data gathered by *getResult()* method. Contains the following:
  - 1. Session statistics (for example total session duration)
  - 2. Error information (if such occurred)
  - 3. Performance data (if such collected)
  - 4. Any collected data that is written directly to the result object

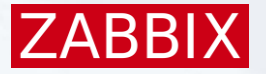

### Browser object methods

| Area                                  | Methods                                                                                                    |
|---------------------------------------|----------------------------------------------------------------------------------------------------|
| Retrieving predefined browser options | <ul> <li>chromeOptions()</li> <li>firefoxOptions()</li> <li>edgeOptions()</li> <li>safariOptions()</li> </ul>                                     |
| Timeout management                    | <ul> <li>setScriptTimeout(timeout)</li> <li>setSessionTimeout(timeout)</li> <li>setElementWaitTimeout(timeout)</li> </ul>                         |
| Collecting data                       | <ul> <li>collectPerfEntries(mark)</li> <li>getRawPerfEntries()</li> <li>getResult()</li> <li>getScreenshot()</li> </ul>                           |
| Error related operations              | <ul> <li>getError()</li> <li>setError(message)</li> <li>discardError()</li> </ul>                                                                 |
| URL and page related operations       | <ul> <li>navigate(url)</li> <li>getUrl()</li> <li>getPageSource()</li> <li>getAlert()</li> <li>getCookies()</li> <li>addCookie(cookie)</li> </ul> |
| Locating elements on page             | <ul> <li>findElement(strategy, selector)</li> <li>findElements(strategy, selector)</li> </ul>                                                     |

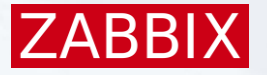

### Element object methods

| Method             | Description                                                                                          |
|--------------------|----------------------------------------------------------------------------------------------------|
| getAttribute(name) | Return the value of the given attribute of the object, for example: class, id, style, display e.t.c. |
| getProperty(name)  | Return the value of the given property of the object, for example: className, baseURI e.t.c.         |
| getText()          | Return element text.                                                                                 |
| click()            | Click on element.                                                                                    |
| sendKeys(keys)     | Send keys to element. Method is used for filling data into editable elements.                        |
| clear()            | Remove the content of editable element                                                               |

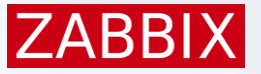

### Alert and Cookie objects

- Alert object is returned by the getAlert() method.
- Alert object has the following methods:
  - accept()
  - dismiss()
- Cookie object is returned by the getCookies() method.
- Cookie object doesn't have any methods

### Script:

```
browser.navigate(params.url);
browser.addCookie(JSON.parse(params.cookie));
result = browser.getCookies();
```

#### Output:

[{"domain":"192.168.6.197","expiry":1753169400,"httpOnly":true,"name":" OZabbix 7.0","path":"/zbx-24473-6.5","sameSite":"Lax","secure":false,"value":"Best release ever"}, {"domain":"192.168.6.197","httpOnly":true,"name":"zbx\_session","path":"/zbx-24473-6.5","sameSite":"Lax","secure":false,"value":"eyJzZXNzaW9uaWQiOiI1Y2ZmZTg0ODM1MTRhNTk2Y2I1OWY2M2NiMTk0Nj c1ZCIsInNpZ24iOiJjM2E0YjgyZTJIZmIzODQwZWZmMzU1OWMyMzM3OGQ0NzJkOWJkMDYwNmFhMzQzYzdIZTZkZWEy ZDgyNGI1NzIzIn0%3D"}]

| localhost says         |           |
|------------------------|-----------|
| Disable selected host? |           |
|                        | Cancel OK |
| II JOIGUL I            |           |

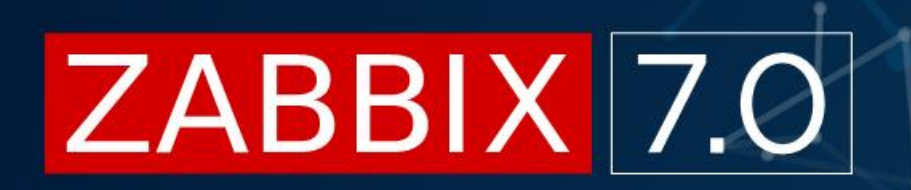

# How to ...

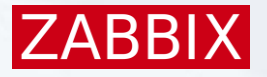

### Start browser in headless or normal mode

It is possible to make selenium to actually launch the browser normally.

Table shows examples of parameters to be overridden to make the item launch the browser in headless mode (default) and in normal mode:

| Browser | Headless mode                                    | Normal mode                                                                                                    |
|---------|--------------------------------------------------|----------------------------------------------------------------------------------------------------|
| Chrome  | browser = new Browser(Browser.chromeOptions());  | var opts = Browser.chromeOptions();<br>opts.capabilities.alwaysMatch['goog:chromeOptions'].args = [];<br>var browser = new Browser(opts);                                                                                                    |
| Firefox | browser = new Browser(Browser.firefoxOptions()); | <pre>var opts = Browser.firefoxOptions();<br/>opts.capabilities.alwaysMatch['moz:firefoxOptions'].binary =<br/>'/usr/bin/firefox';<br/>opts.capabilities.alwaysMatch['moz:firefoxOptions'].args = [];<br/>var browser = new Browser(opts);</pre> |
| Edge    | browser = new Browser(Browser.edgeOptions());    | var opts = Browser.edgeOptions();<br>opts.capabilities.alwaysMatch['ms:edgeOptions'].binary =<br>'/usr/bin/microsoft-edge';<br>opts.capabilities.alwaysMatch['ms:edgeOptions'].args = [];<br>var browser = new Browser(opts);                    |
| Safari  |                                                  | browser = new Browser(Browser.safariOptions());                                                                                                    |

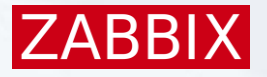

### Send values and click on elements (Login)

The below scenario performs the following actions:

- Locate "Username" field and send value "Admin"
- Locate "Password" field and send value "zabbix"
- Locate button "Sign in" and click on it

### Script:

```
var params = JSON.parse(value);
browser = new Browser(Browser.chromeOptions());
browser.navigate(params.url);
browser.findElement("xpath", "//input[@id='name']").sendKeys("Admin");
browser.findElement("xpath", "//input[@id='password']").sendKeys("zabbix");
browser.findElement("xpath", "//button[@id='enter']").click();
```

|          | ZABBIX            | { |
|----------|-------------------|---|
| Username |                   |   |
| Password |                   |   |
| Rememb   | er me for 30 days |   |
|          | Sign in           |   |
|          |                   |   |

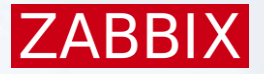

### Locate page elements

### The following strategies can be used to locate page elements:

### CSS selector

#### Link text

- Partial link text
- ► Tag name
- ► Xpath

|     | Apply Reset           |           |             |           |             |     |                 |       |                                             |         |  |
|-----|-----------------------|-----------|-------------|-----------|-------------|-----|-----------------|-------|---------------------------------------------|---------|--|
| ext | Name 🔺                | Items     | Triggers    | Graphs    | Discovery   | Web | Interface       | Proxy | Templates                                   | Status  |  |
|     | Browser item host     | Items 20  | Triggers    | Graphs    | Discovery 1 | Web |                 |       |                                             | Disable |  |
|     | Browser Template host | Items 27  | Triggers 3  | Graphs 2  | Discovery   | Web |                 |       | Website by Browser                          | Enabled |  |
|     | Zabbix server         | Items 144 | Triggers 77 | Graphs 26 | Discovery 5 | Web | 127.0.0.1:10050 |       | Linux by Zabbix agent, Zabbix server health | Enabled |  |
|     |                       |           |             |           |             |     |                 |       |                                             |         |  |

### Script:

```
result = browser.getResult();
result.submit_filter_text = browser.findElement("xpath", "//button[@name='filter_set']").getText();
result.zabbix_server_id = browser.findElement("link text", "Zabbix server").getAttribute("data-hostid");
result.disabled_button_text = browser.findElement("css selector", ".link-action.red").getText();
result.browser_host_count = browser.findElements("partial link text", "Browser ").length;
result.header_id = browser.findElement("tag name", "h1").getAttribute("id");
```

#### Output:

{"duration":1.1547865867614746,"submit\_filter\_text":"Apply","zabbix\_server\_id":"10084","disabled\_button\_text":"Disabled" "browser\_host\_count":2,"header\_id":"page-title-general"}

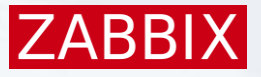

### **Processing errors**

- Both browser errors and web driver errors are thrown by Browser item methods.
- Web driver errors should be specifically set using the setError() method.
- Try => catch => finally statement should be used to retrieve the results.
- Screenshots of the page with error can be added.

#### Script:

```
var result, screenshot;
var params = JSON.parse(value);
var browser = new Browser(Browser.chromeOptions());
browser.setScreenSize(200,100);
try {
    browser.navigate(" http://zab bix.com ");
}
catch (err) {
    if (!(err instanceof BrowserError)) {
       browser.setError(err.message);
    }
    result = browser.getResult();
    result.error.screenshot = browser.getScreenshot();
}
finally {
    return JSON.stringify(result);
```

#### Output:

{"duration":0.3499610424041748,"error":{"http\_status":500,"code":"unknown error","message":"cannot open url: unknown error: net::ERR\_NAME\_NOT\_RESOLVED\n (Session info:

chrome=123.0.6312.122)", "screenshot": "iVBORw0KGgoAAAANSUhEUgAAAMgAAAANCAYAAADsfSGZAAAAAXNSR0IArs 4c6QAAAIxJREFUaIHt2k0KgCAQQOExupAn8mxeYS7iXbyAbStG6McgnPft0gI3DxkotNaaABOrtT7+dhl6EmAyBALXVFVUtb tPIHBrH0YvEgKBS1YQ1lpgSMfs3gzp69CTAD9WSrn8boxRhBsEHnCDADellMz1nPPhmSEdLp1D6K0RCNzaB2HFIcwg8lBf TYCPbMveNXMscuoyAAAAAEIFTkSuQmCC"}}

# ZABBIX 7.0

# Out-of-box monitoring

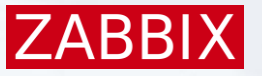

# Website by Browser template

### Zabbix 7.0 comes with the "Website by Browser" template

| Template          |                                                                                             |        |
|-------------------|---------------------------------------------------------------------------------------------|--------|
| Template Tags 2   | Macros 9 Value mapping                                                                      |        |
| * Template name   | Website by Browser                                                                          |        |
| Visible name      | Website by Browser                                                                          |        |
| Templates         | type here to search                                                                         | Select |
| * Template groups | Templates/Applications ×<br>type here to search                                             | Select |
| Description       | The template to monitor a website's availability and performance on the website by Browser. |        |
|                   | Zabbix server uses a web browser to perform navigation and collect performance metrics.     |        |
|                   | Generated by official Zabbix template tool "Templator"                                      |        |
|                   |                                                                                             |        |

Vendor and version Zabbix, 7.0-0

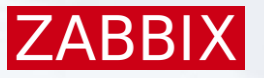

## Template content

The new template includes:

- A "Browser" item with a data collection script
- 26 dependent items for individual metrics
- 3 predefined triggers
  - Failed to get metrics data
  - Website navigation load time is too long
  - Website resource load time is too long
- 9 User macros (browser type, website domain, screenshot dimensions, etc)
- 2 predefined graphs
- A host dashboard

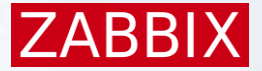

## Result

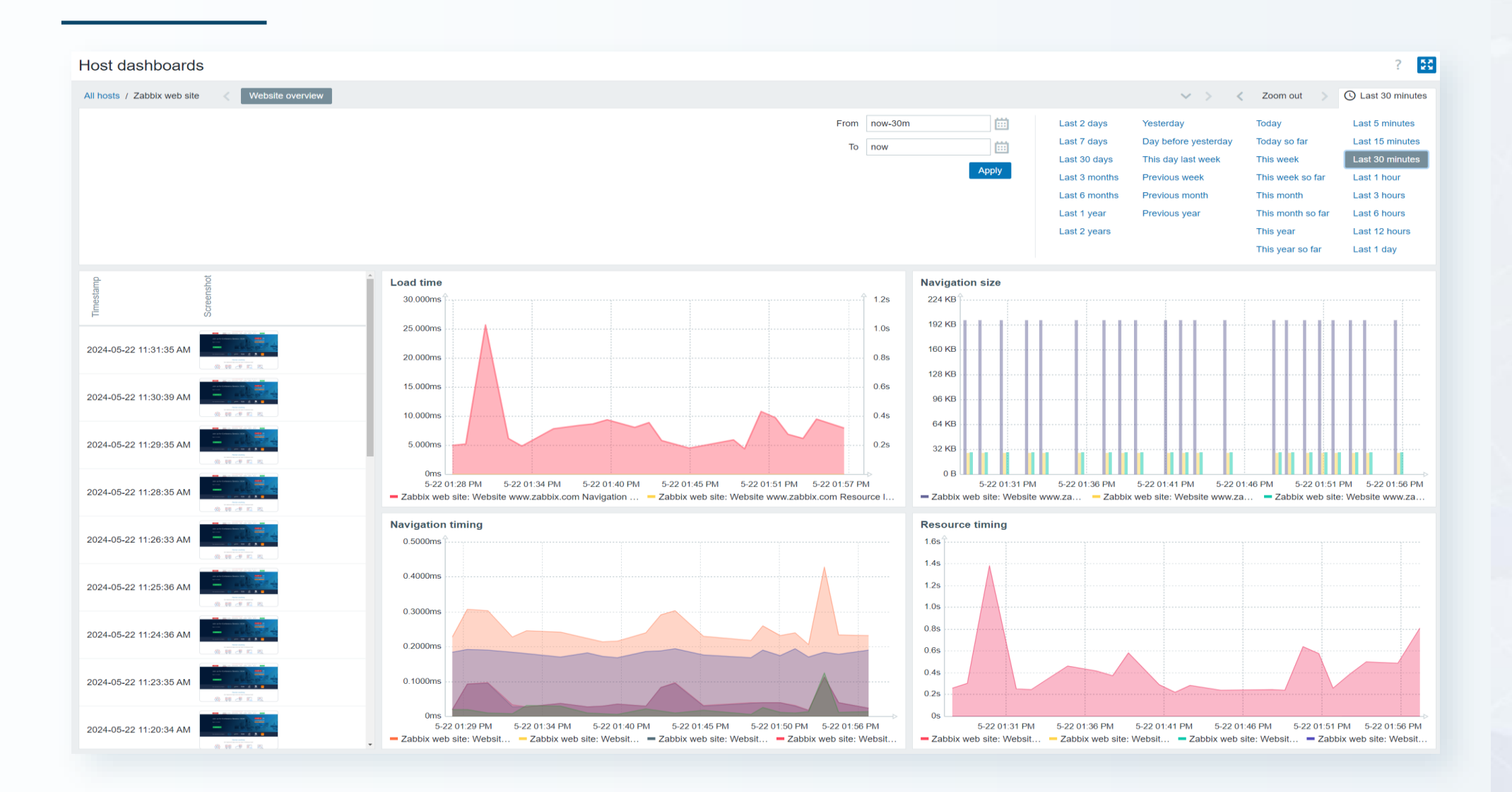

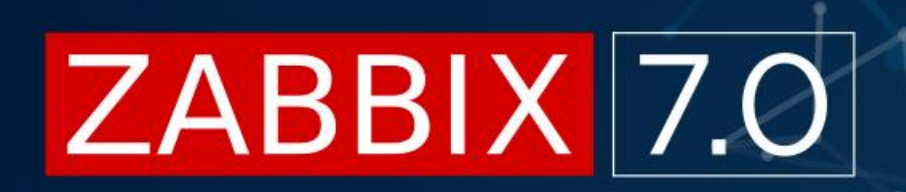

# Thank you

**Sergejs Olonkins** Quality assurance engineer

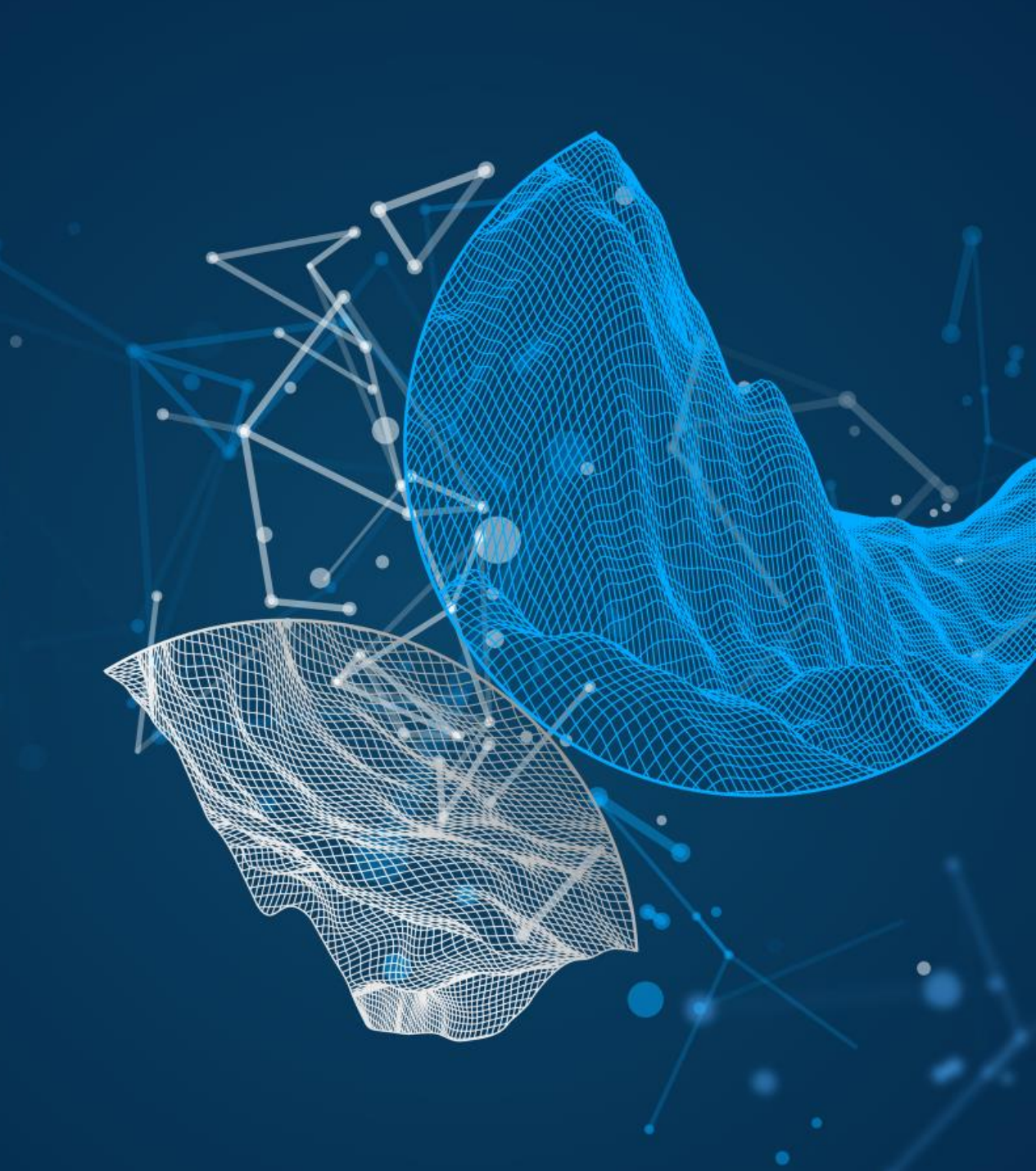